# GUIDE TO REGISTER ON BANONTHE GO

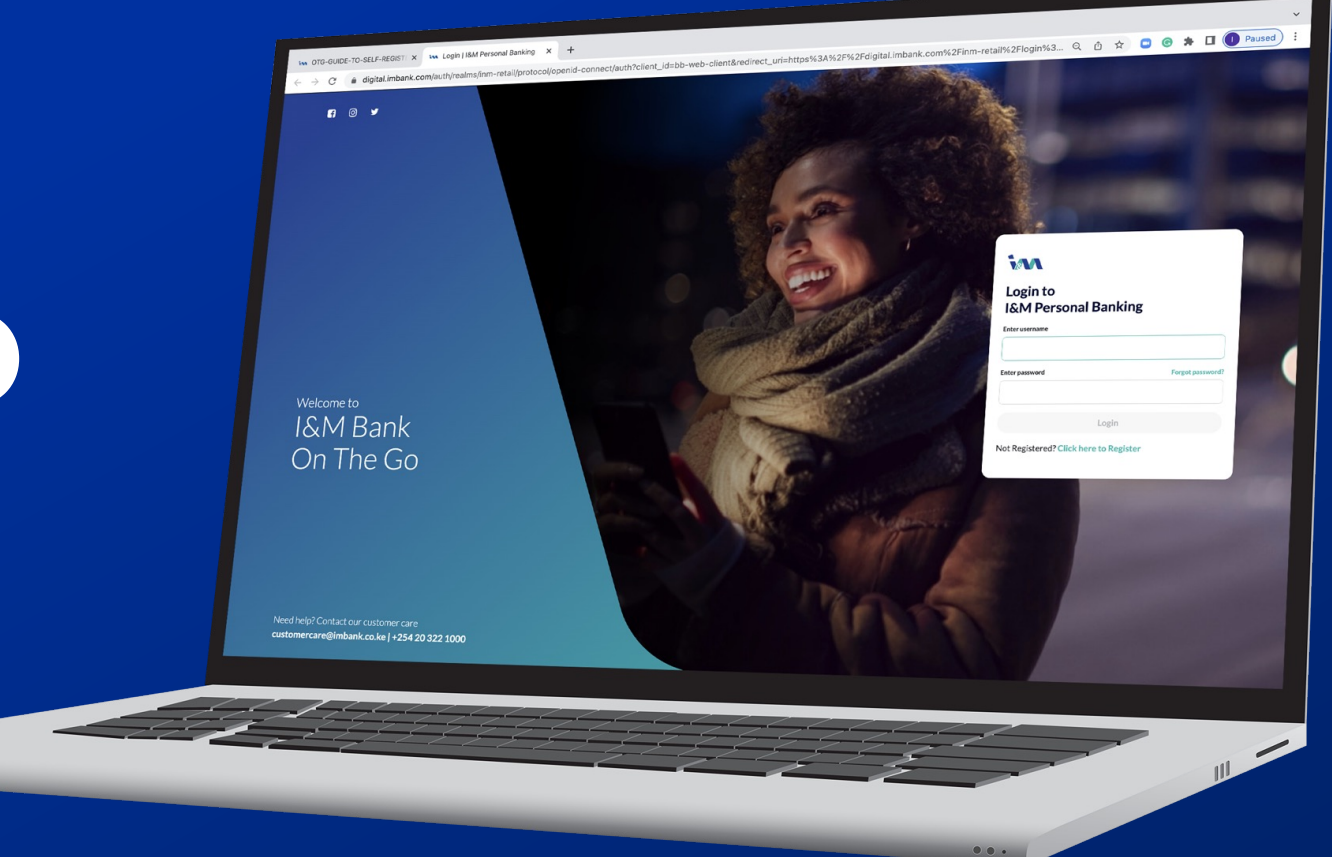

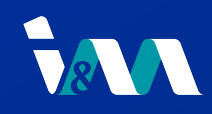

#### Using Google Chrome browser, open this <u>link</u>

Enter CIF & click "Click here to Register"

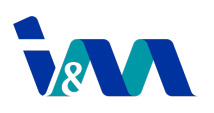

#### Login to I&M Personal Banking

#### Enter Username

CIF

**Enter Password** 

Forgot password?

Login

Not Registered? Click here to Register

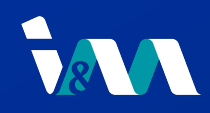

You will then be redirected to a screen that will prompt you to enter your registered email address

If the email is registered on our systems, then you will receive and auto generated password on your registered email and a screen with information as displayed below:

Please enter the password that has been sent to your email (another@gmail.com)

An Auto-Generated Password has been sent to your respective email for validation

Note: The password will expire in 3 minutes

#### **Enter password**

password

Confirm

Already register? Login

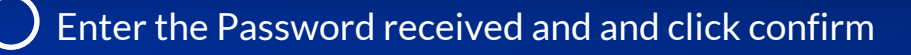

### 8

27

# Welcome to I&M Bank Personal Banking

You need to validate your user in order to start your registration in the I&M Bank Personal Banking

### Fill your information Enter email address i Email Validate User Already register? Login

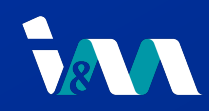

Once you have entered your Password, you will see the screen on your right. Enter your preferred Username.

Once you have confirmed your preferred username, another screen will be displayed prompting you to enter your password.

#### **Password Reset**

Password must contain:

| 8 Characters                                   | A-z                          | 0-9                       |
|------------------------------------------------|------------------------------|---------------------------|
| Minimum of 8<br>Characters                     | Any letter in mixed case     | One number<br>from 1 to 9 |
| Username                                       |                              |                           |
| another2022                                    |                              |                           |
| New password                                   |                              |                           |
|                                                |                              |                           |
| Confirm password                               |                              |                           |
|                                                |                              |                           |
| This password will replace you                 | current password on I&M Bank | Personal Banking          |
| I have read and accepter<br>and Privacy Policy | ed the I&M Bank Personal Ba  | anking Terms & Conditions |

## 8

27

#### Set your Username

#### For: another@gmail.com

Thank you for confirming your email address. You now need to create a username in order to complete your registration

#### Username

Enter preferred username

Cancel

Confirm

Confirm

Once you have entered your Password and reconfirmed it, accept our Terms and Conditions and the Privacy Policy.

رر

You will then be redirected to the screens showed below. Select SMS and Email OTP after which the OTP (One Time Password) will be sent to your registered Email and SMS.

# Login to I&M Personal Banking

Select authentication method

SMS & Email OTP

A validation message will be sent to your registered phone number and email address Google Authenticator

You will require Google Authenticator app to proceed

Submit

#### **Password Reset** Password must contain: 0-9 8 Characters A-z Minimum of 8 Any letter in One number mixed case from 1 to 9 Characters Username another2022 New password Password1\* $\bigotimes$ **Confirm password** Password1\* $\otimes$ This password will replace your current password on I&M Bank Personal Banking I have read and accepted the I&M Bank Personal Banking Terms & Conditions and Privacy Policy Confirm Go back to login? Click here

Go back to login? Click here

You are now good to go! You have successfully registered to I&M On The Go and you can now transact!

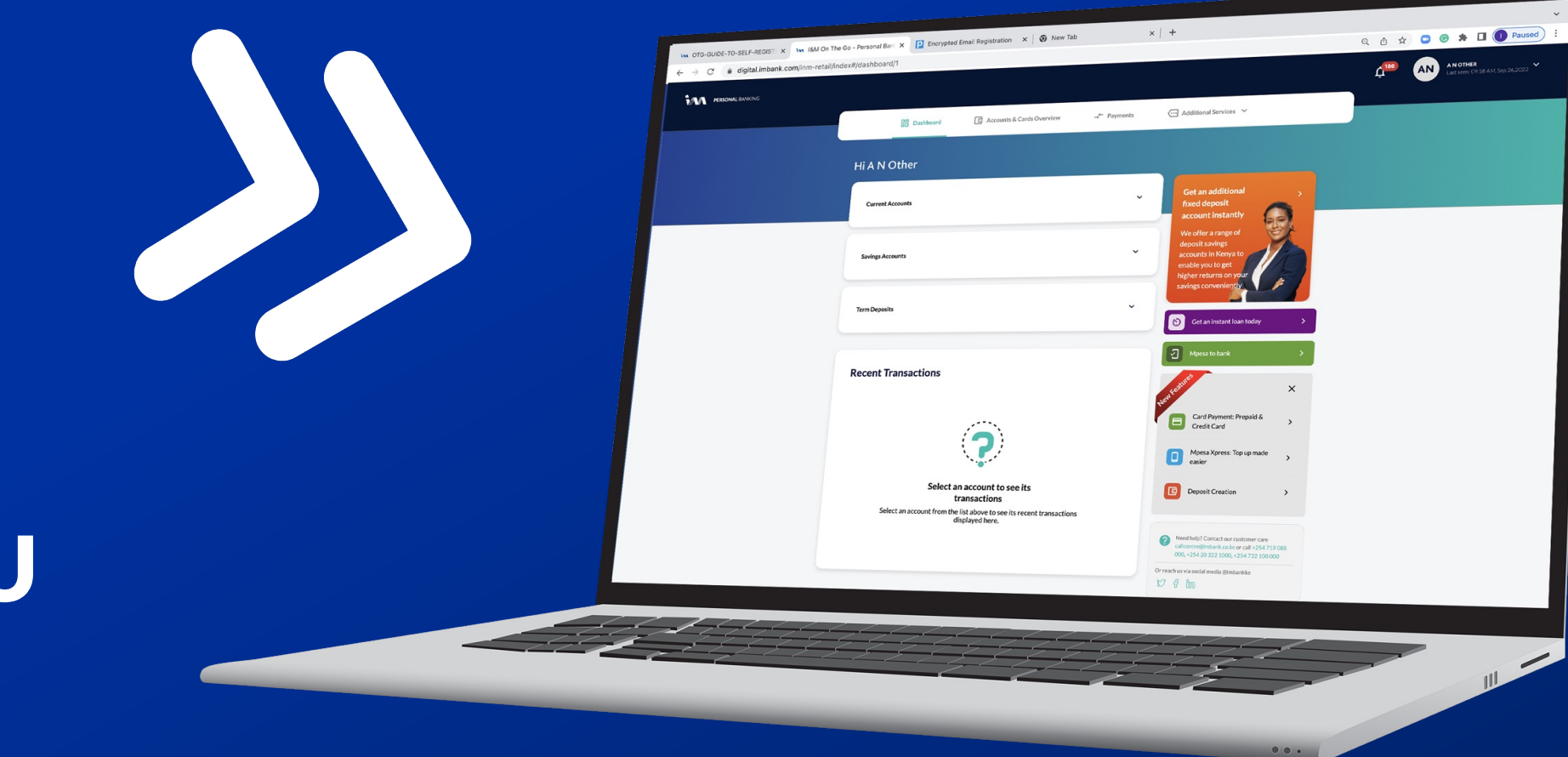

THANK